## How to find the identification numbers for your turbine and its Zigbee radio:

You should know the turbine ID from the dealer, but you can only get the Zigbee ID from WindInterface.

1) On a computer running WindInterface, with the Zigbee USB radio plugged in and communicating with your turbine (Very important; verify with the dials lighting up and "real" data being reported. Can double-check/troubleshoot with Skyview if this is not the case), you see the icon below:

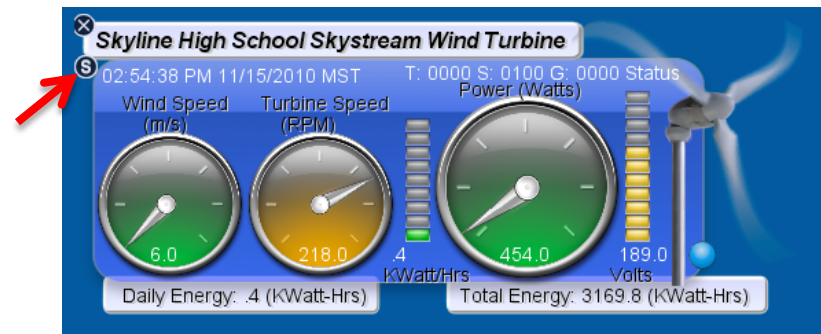

2) Click on the small "s" in the upper left corner (red arrow), and you'll get up a window like this:

| \varTheta 🔿 🔿 Windinterface Preferences |                    |
|-----------------------------------------|--------------------|
| System Title:                           |                    |
| Title                                   |                    |
| System Name:                            | System ID (zigbee) |
| Name                                    | 000aec00           |
| Turbine System Serial Number            |                    |
| 1010-xxxx                               |                    |
| Local Database URL                      |                    |
| none                                    |                    |
| login for local Database                |                    |
| none                                    |                    |
| password for local database             |                    |
| none                                    |                    |
| GMT time offset for local timezone      |                    |
| 0.0                                     |                    |
| *Power Offset                           |                    |
| 0.0                                     |                    |
| Cancel                                  | Save               |

- 3) Either take a screen shot of this window and e-mail it to us, or copy down the:
  - a. System Name
  - b. System ID (zigbee)
  - c. Turbine System Serial Number (likely 1010-xxxx)
  - d. Power offset if one is given (actually energy offset, if your turbine's inverter was replaced sometime previously).

You can use a laptop that you take to schools if schools do not have a computer for their turbine, but: IMPORTANT: be sure you use the <u>school's specific Zigbee radio</u>! If you use a different one, the turbine won't talk to its home radio unless the turbine is turned off and on again.

Note: WindInterface may be downloaded from <u>http://wind.ece.ksu.edu/software.php</u> (<u>Runwind 2.0 Installer for</u> <u>WindInterface (INL)</u>); instructions to get it working are also available on that site (<u>Instructions for Installing WfS</u> <u>Software</u>.)